# 特集 \* CMOS/CCD 画像センサ入門

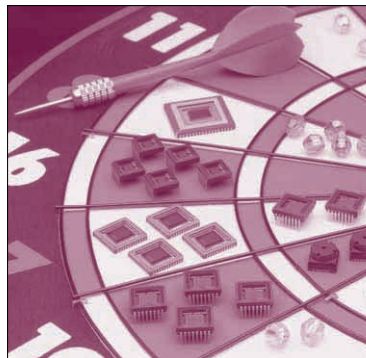

# 第9章 環境構築から画像処理テクニックまで USB接続のパソコン用カメラで 物体認識と動き検出

画像認識を行いたい場合には、そのための環境を用 意する必要があります。ここではUSB接続のパソコ ン用カメラ(以下USBカメラ)を使ってWindows上で 画像処理をするための環境を整える方法と、実際の処 理例を紹介します。

この方法の最大の利点は手軽なことです. USB カ メラの価格は数千円程度と安価ですし,演算にはパソ コンを使うため,さまざまな処理を比較的簡単に実現 できます.最終的には専用ハードウェアを使って画像 認識を行う場合でも,初期の段階でのアルゴリズムの 検討や,どの程度の性能のカメラが要求されているの かを見極めるためには十分に有効な方法でしょう.

## 知っておきたいこと

#### ● パソコンへの映像入力デバイス

パソコンに映像を取り込む方法はいくつかあります. 例を挙げると、ビデオ出力をPCI接続のキャプチャ・ ボードを通して取り込む方法や、IEEE1394経由で DVカメラの映像を取り込む方法などです.

その中でもUSBカメラを選択した理由は、ほかの 方法に比べて機器の入手性が良く、安価であることに あります.USBカメラにはレンズなどの光学系、撮 像素子(主にCMOS画像センサ)とその周辺回路、パ ソコンに接続するためのUSBインターフェースのす べてが備わっています.現在販売されているパソコン のほとんどにはUSB端子が用意されています.した がって、これ一つで手軽に周辺の映像を入力できます. ● 画像取り込みのライブラリ

Windows上で映像を取り込むにはDirectShowを使いました.これはマイクロソフト社<sup>(1)</sup>が開発した DirectXのうち,ビデオやオーディオなどマルチメデ ィア関係の処理を行うためのライブラリです.

動作OSはDirectShowが動作するWindowsになり ますが、開発中にエラーが発生した場合の安定性を考 え、Windows NT系のOSを使うことをお勧めします. なお、本稿では最新のDirectX8.1bを使っています. 今回は簡単に画像処理に挑戦するということでUSB カメラを例にあげましたが、DirectShowを使った画 像取得の方法はWindows上で扱うことのできるビデ オ・キャプチャ・デバイスの多くに適用できます.

横山 大明/関口 正浩 Hiroaki Yokoyama/Masahiro Sekiguchi

#### ● パソコンを使った画像認識プログラム

映像を取り込んだ後,認識のための演算にはパソコ ンを使います.得意不得意はありますが,パソコンの もつ十分な演算速度と潤沢なメモリを使い,幅広い処 理を実現できます.プログラムを制作する段階では試 行錯誤の繰り返しになりますが,そのやりやすさでは パソコンよりも優れた開発環境はないでしょう.

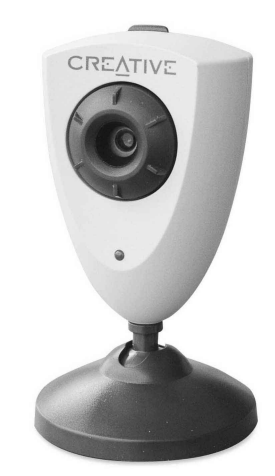

<写真1> Creative Webcam5の外観 [クリエイティブメディア(株]]

#### Keywords

パソコン用カメラ, USBカメラ, DirectShow, DirectX8.1b, Borland 社, Borland C++ Compiler, BCC, Creative Webcam5, M.Fotsch氏, borland\_dx8\_libs.zip, CCapDS, *RGB*24ビット・フォーマット, DIB, Device Independent Bitmap, 物体認識, しきい値処理, 動体検出, ラベリング, *YUV*420.

コンパイラにはBorland 社<sup>(2)</sup>から無償配布されてい る Borland C++ Compiler (以下 BCC) を利用しました. ここに Microsoft 社から同じく無償配布されている DirectXの開発キットDirectX8.1b SDKを追加して, C/C++言語を使ってプログラムを開発していきます.

#### ● 使用した USB カメラ

カメラはクリエイティブメディア<sup>(3)</sup>から販売されて いる "Creative Webcam5" という製品(写真1)を使 用しました.撮像素子として約30万画素のCMOSイ メージ・センサを使っていて,最大640×480ピクセ ルの解像度(VGA)でパソコンへ映像を入力できます.

フレーム・レートは解像度が640×480ピクセルの 場合には15フレーム/秒程度,320×240ピクセルの 場合には30フレーム/秒程度です.2002年11月現在は 5~6千円程度で入手できます。市場に出回っている USBカメラは、このクラスのものが一番多いと思いま す.

そのほかには、撮像素子としてCCDを搭載したも のや、最近はさらに安価で約10万画素のCMOSセン サを使ったものも販売されているようです.

### 開発環境の構築

#### ● 必要なファイルの準備

開発に必要なコンパイラやライブラリを用意します. DirectX SDK はマイクロソフト社のホーム・ページ<sup>(1)</sup> から, BCC は Borland 社のホーム・ページ<sup>(2)</sup>からダウ

#### <図1>Borland用 Directx8インポート・ライブラリの配置場所

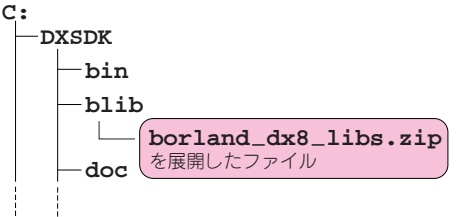

ンロードできます.

DirectX SDK にはBorland 社製のコンパイラで扱う ことのできる形式のインポート・ライブラリが含まれ ていません. M. Fotsch 氏がBorland 用のインポー ト・ライブラリをダウンロードできる形(borland\_ dx8\_libs.zip)で公開しているので、使わせていた だくことにします(4).

章末に示したURLから以上3点を用意してくださ い. DirectX SDKとBCCはサイズが大きいので、ブ ロードバンド環境のない方はダウンロードが困難だと 思います、さまざまな雑誌で付録に収録されているこ ともあるので,探してみるのも手でしょう. DirectX SDKは、Microsoft社のホーム・ページからCD-ROM を申し込むことも可能です.

#### DirectX SDK と BCC のインストール

まずDirectX SDK をインストールします. zipファ イルを展開したフォルダにあるセットアップ・プログ ラムの指示にしたがってインストールしてください. 途中retailバージョンかdebugバージョンかを選択で きますが、本稿で紹介する内容を試す範囲では retail バージョンで十分です.

次にBCCをインストールします. これもインスト ーラの指示にしたがってインストールしてください. 最後に Borland 用 DirectX8 インポート・ライブラリ をインストールします.図1に示す位置に zip ファイ ルを展開してください. デフォルト設定以外で DirectX SDK をインストールした方は適宜読み替え てください.

| DXSDK                    |                                                                                         |
|--------------------------|-----------------------------------------------------------------------------------------|
|                          | <リスト1>BCC 用設定ファイル                                                                       |
|                          | −I"c:¥DXSDK¥include;c:¥Borland¥Bcc55¥include"<br>−L"c:¥DXSDK¥blib;c:¥Borland¥Bcc55¥lib" |
| L (borland_dx8_libs.zip) | (a) bcc32.cfg                                                                           |
|                          | -L"c: #DXSDK#blib;c: #Borland#Bcc55#lib"                                                |

(b) ilink32.cfg

| 機能              | 関数                                                               |
|-----------------|------------------------------------------------------------------|
| 初期化処理           | bool CCapDS::Initialize(HWND hwnd)                               |
| 終了処理            | <pre>void CCapDS::CleanUp()</pre>                                |
| カメラからの入力開始      | <pre>bool CCapDS::Start()</pre>                                  |
| カメラからの入力停止      | <pre>bool CCapDS::Stop()</pre>                                   |
| 明度などカメラ・パラメータ調整 | <pre>bool CCapDS::ShowDevProperty()</pre>                        |
| 解像度,映像フォーマット調整  | <pre>bool CCapDS::ShowPinProperty()</pre>                        |
| 静止画読み込み         | <pre>EBitmap2 *CCapDS::GetSample()</pre>                         |
|                 | <pre>bool CCapDS::GetSample(EBitmap2 *eb)</pre>                  |
| 映像フォーマットを得る     | <pre>const BITMAPINFOHEADER *CCapDS::GetBitmapInfoHeader()</pre> |
| エラー処理           | <pre>const TCHAR *CCapDS::GetErrMsg()</pre>                      |
|                 | <pre>const char *CCapDS::GetErrPosMsg()</pre>                    |
|                 | const char *CCapDS::GetErrPosMsg()                               |

#### <表1> CCapDSの公開メンバ関数